## MacOS メールの先進認証の確認方法

1. [メール]の[アカウント]をクリックします。

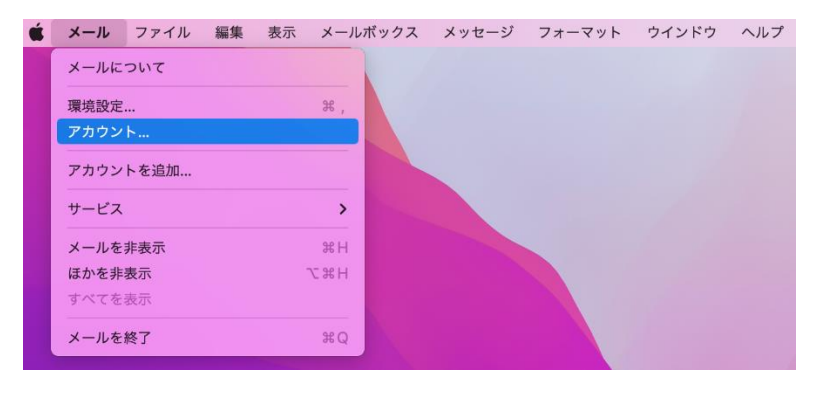

2. [Exchange]をクリックし、【詳細,,,】をクリックします。

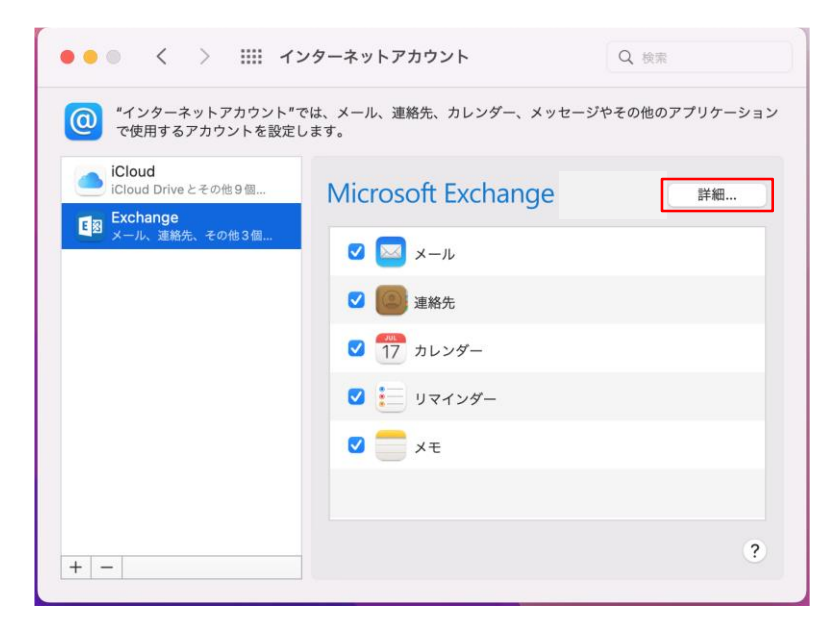

3. Microsoft Exchange 画面でユーザ名が佐賀大学のメールアドレスになっていれば先進認証です。

| Microsoft Exchange |                  |
|--------------------|------------------|
| ユーザ名:              | @cc.saga-u.ac.jp |
| 説明:                | Exchange         |
| 名前:                |                  |
|                    | キャンセル OK         |